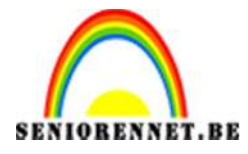

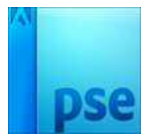

PSE- Kerstballen

## <u>Kerstballen</u>

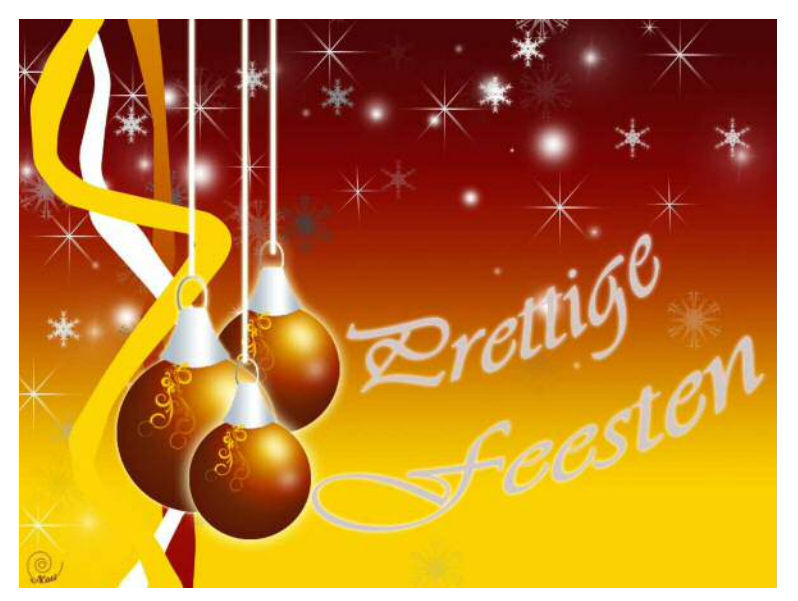

- 1. Start met een nieuw leeg bestand dat bestaat uit 1024 x 768 px en resolutie van 72 dpi.
- Kies een voorgrondkleur (lichte kleur) en achtergrondkleur (donker kleur). Lichte en donkere kleur in dezelfde kleurschakering. Tijdens de oefening maken we bijna alleen gebruik van deze kleuren. Ik gebruikte op positie 15 →# FAD201 op positie 60 →# 941504 en op positie 90 → # 4C0608

| <br>Verloopbewerker             |                  |           |
|---------------------------------|------------------|-----------|
| Voorinstelling: Standaard 🔻     | + 🗎 📹            |           |
|                                 |                  | ОК        |
|                                 |                  | Annulerer |
|                                 |                  | 2         |
|                                 |                  |           |
|                                 | ×                |           |
| Type: Effen - Vloeiend: 100 - % | Naam: Aangepast  | Toevoege. |
|                                 |                  |           |
| •                               |                  |           |
| A *                             |                  |           |
|                                 |                  |           |
| Kleur: E                        | Locatie: 📶 🚽 % 🔟 |           |
|                                 |                  |           |
|                                 |                  |           |

3. Maak een nieuwe laag aan met de naam: verloop

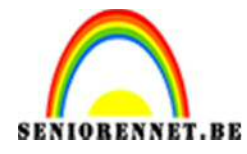

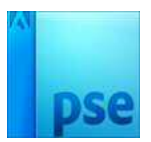

4. Plaats op deze laag een lineair verloop dat loopt van licht naar donkere kleur (voorgrondkleur naar achtergrondkleur) of van onder naar boven en shift indrukken.

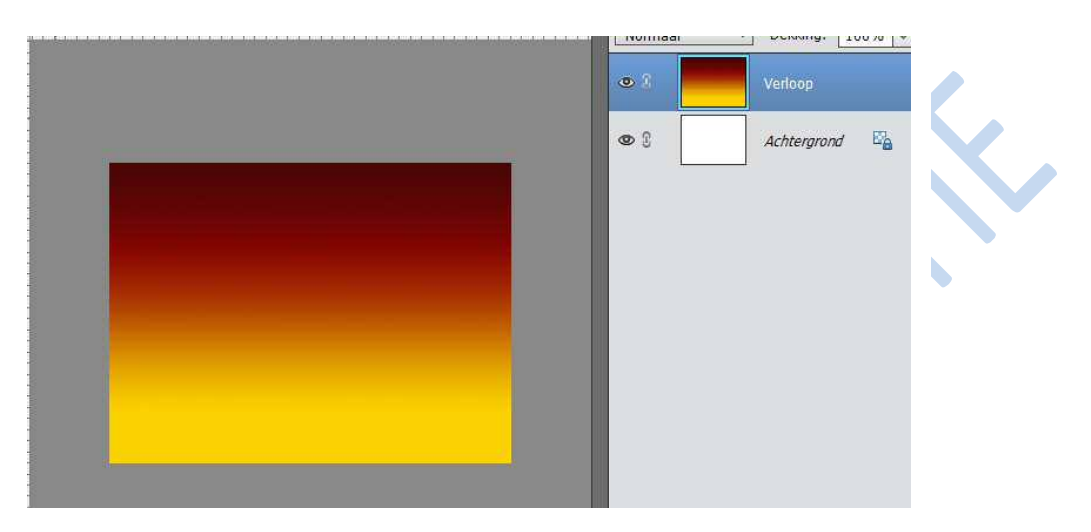

- 5. Neem een nieuwe laag en geef deze de naam lint.
- 6. Neem veelhoeklasso en teken een lint. Ga dan naar Selecteren → bewerken
   → vloeiend maken → 15 px

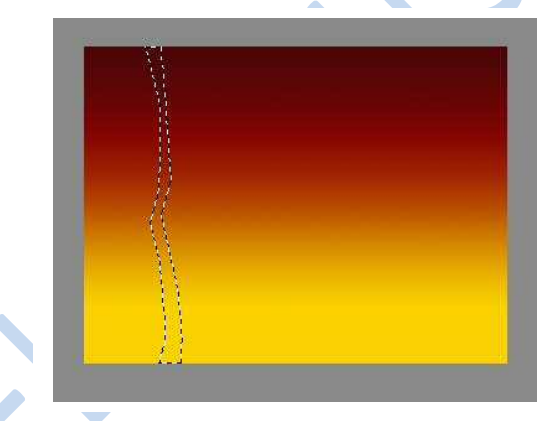

7. Vul deze met een lineaire verloop # 960605 en #DA8F00

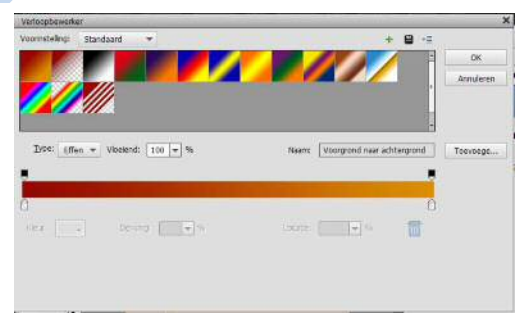

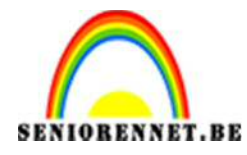

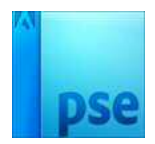

- Implication
   December 2007

   Implication
   December 2007

   Implication
   Implication

   Implication
   Implication

   Implication
   Implication

   Implication
   Implication

   Implication
   Implication

   Implication
   Implication

   Implication
   Implication

   Implication
   Implication

   Implication
   Implication

   Implication
   Implication

   Implication
   Implication

   Implication
   Implication

   Implication
   Implication

   Implication
   Implication

   Implication
   Implication

   Implication
   Implication

   Implication
   Implication

   Implication
   Implication

   Implication
   Implication

   Implication
   Implication

   Implication
   Implication

   Implication
   Implication

   Implication
   Implication

   Implication
   Implication

   Implication
   Implication

   Implication
   Implication

   Implication
   Implication

   Implication
   Implication

   Implication
   Implication

   Implicatio
- 8. Trek het verloop van onder naar boven en hou Shift ingedrukt.

9. Neem een nieuwe laag, geef deze laag de **naam lint 2**. Teken met de veelhoeklasso een lint, maak deze vloeiend en vul deze met wit

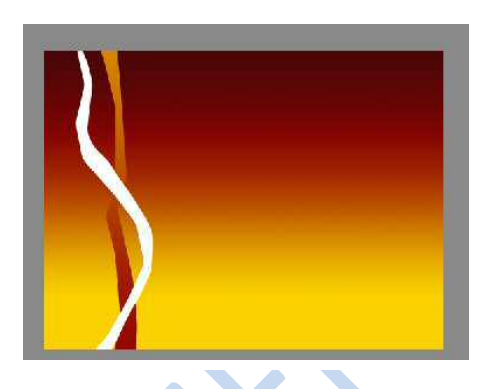

 Neem een nieuwe laag, geef deze laag de naam lint 3. Teken met de veelhoeklasso een lint, maak deze vloeiend en vul deze met # FBD504.

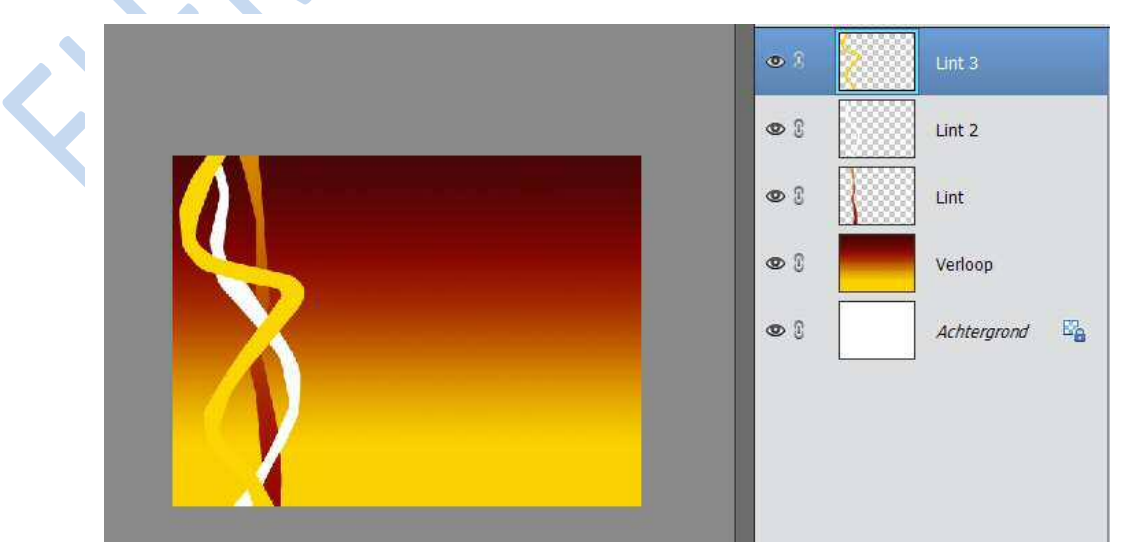

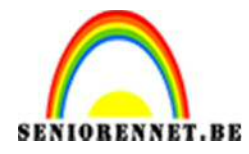

PSE- Kerstballen

- 11. Open een nieuwe laag met als **naam bal**. Zorg dat deze laag bovenaan staat.
- 12. Teken op deze laag een mooie cirkel (met schift –toets, wel gebruik maken van selectiegereedschap ovaal).
- 13. Vul deze laag met:
  Positie 0 → FAD201
  Positie 60 → 941504
  Positie 100 → 4C0608
  Trek een radiaal verloop

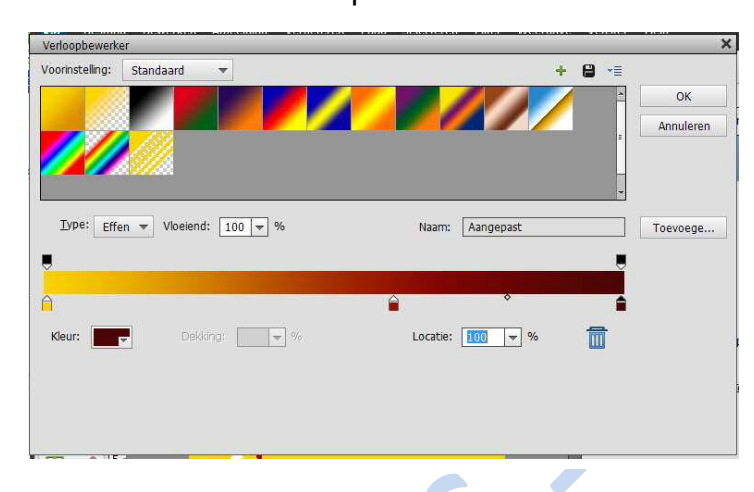

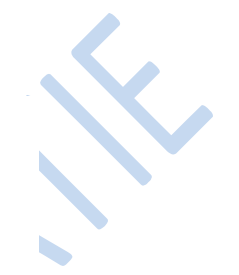

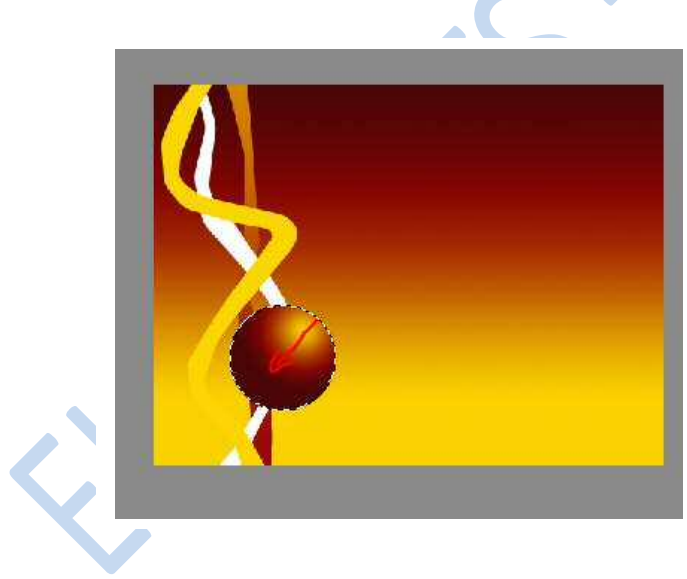

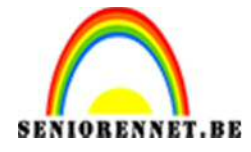

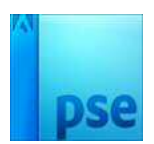

- 14. Maak een nieuwe laag met als naam: hangertje 1
- 15. Teken met de veelhoeklasso en de gewone lasso volgende vorm op de bal.

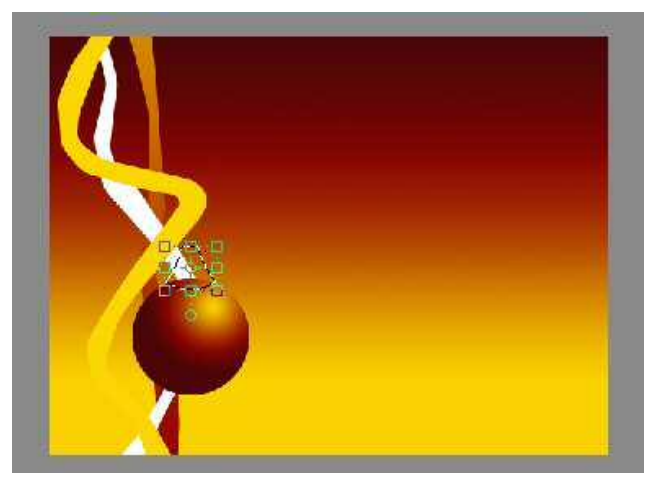

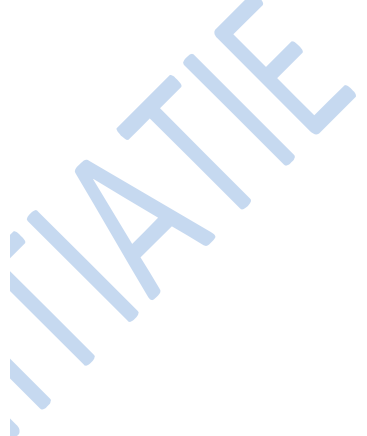

16. Vul deze met een lineare verloop: 0°
Positie 0 → #B4BEC7
Positie 60 → #FFFFFF
Positie100 → # B4BEC7
Trek van links naar rechts

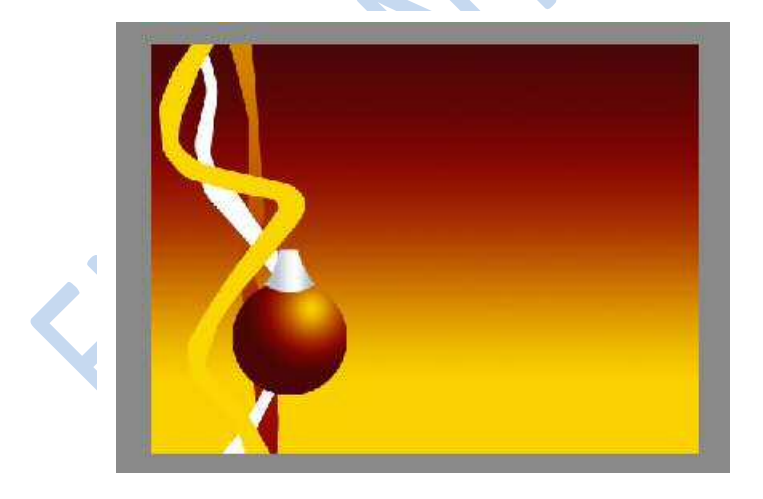

- 17. Maak een nieuwe laag met als naam hangertje 2
- 18. Teken op de **laag hangertje 2** met het gepaste selectiegereedschap een ovaal.

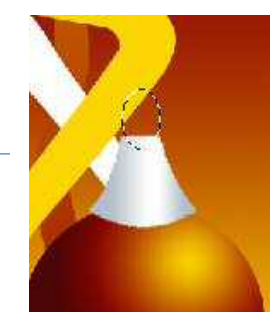

;ina 5 –

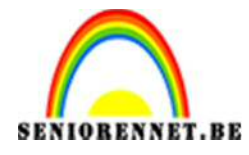

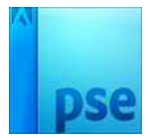

- 19. Ga naar bewerken → omlijnen met 3 px breed
- 20. Vul de selectie met grijswit. Positie 0 → 8f8f8f Positie 100 → FFFFFF Plaats deze onder de **laag hangertje 1**

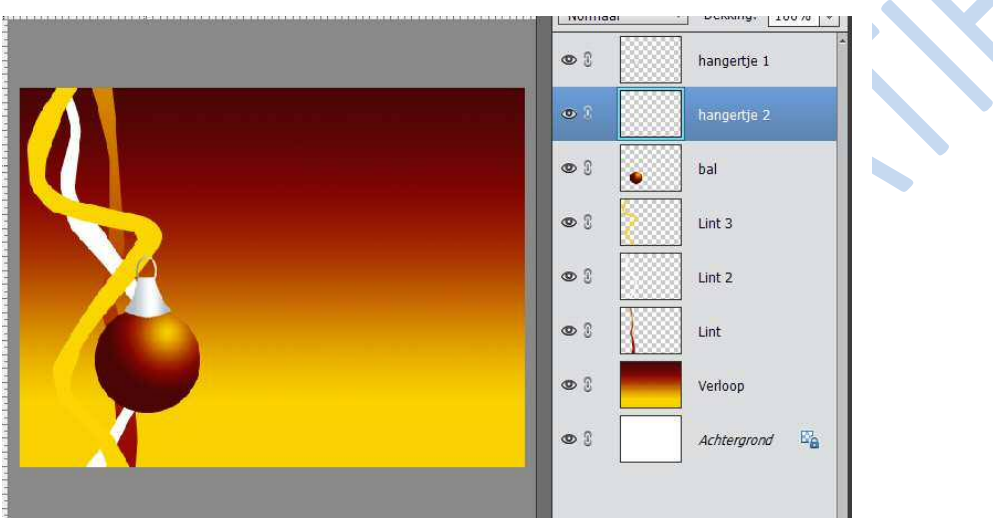

21. Geef je kerstbal nu een touwtje door gebruik te maken van de rechthoekig vorm. Kies ook de laagstijl: gloed buiten.

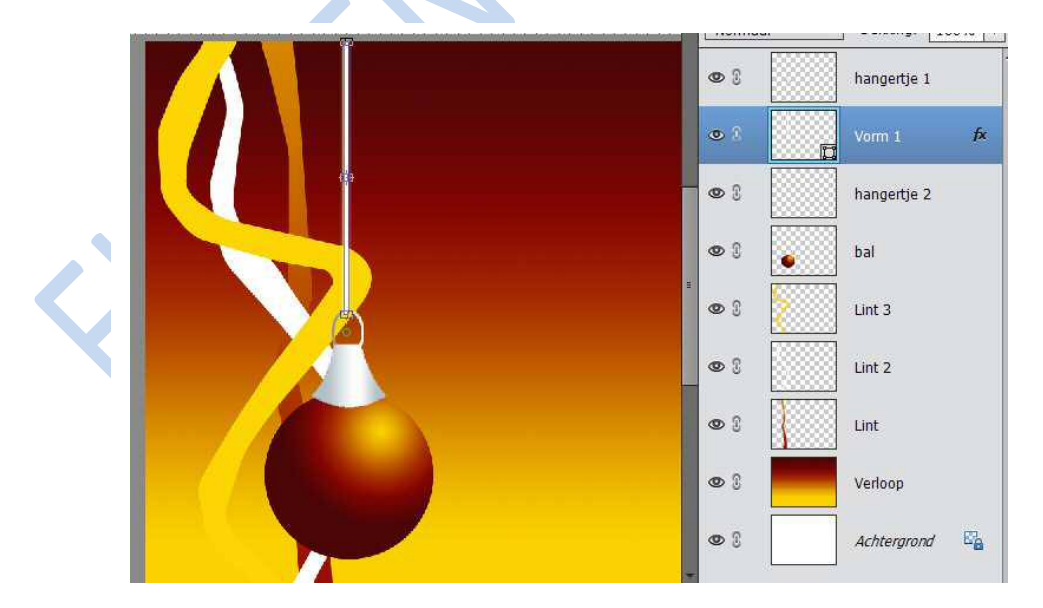

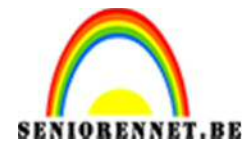

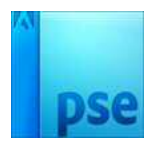

22. Maak een nieuwe laag net boven de laag bal met de **naam lichtinval 1** waarop je schildert. Selecteer de bal eerst en keer dan terug naar de **laag lichtinval 1**. Je ziet nog altijd de selectie van de bal, maar dan op de lege laag. Schilder met een groot gedoezeld penseel (ongeveer 200px) de lichtere kleur (lichtinval 1)

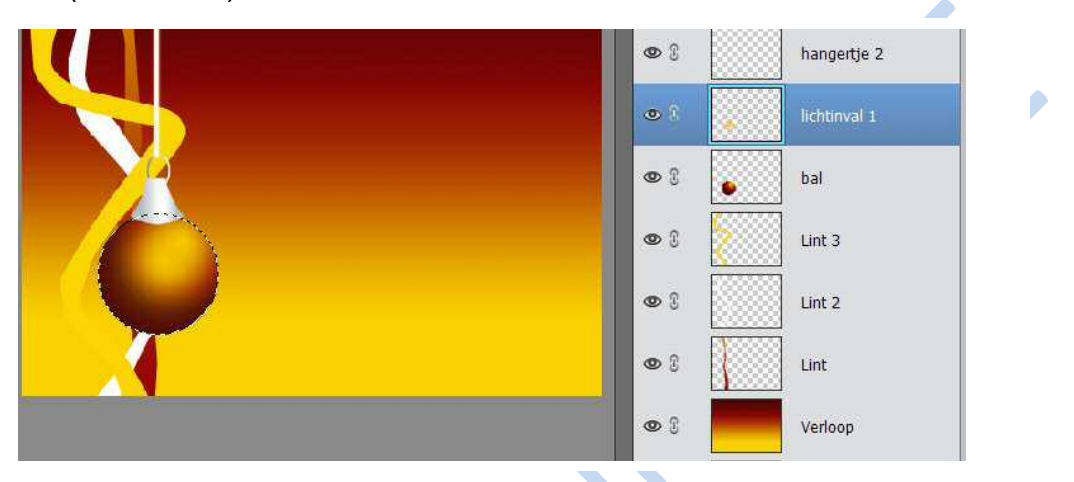

23. Pas op deze laag de filter gaussiaans vervagen toe zodat er nog meer overgang is ( straal ongeveer 80px).

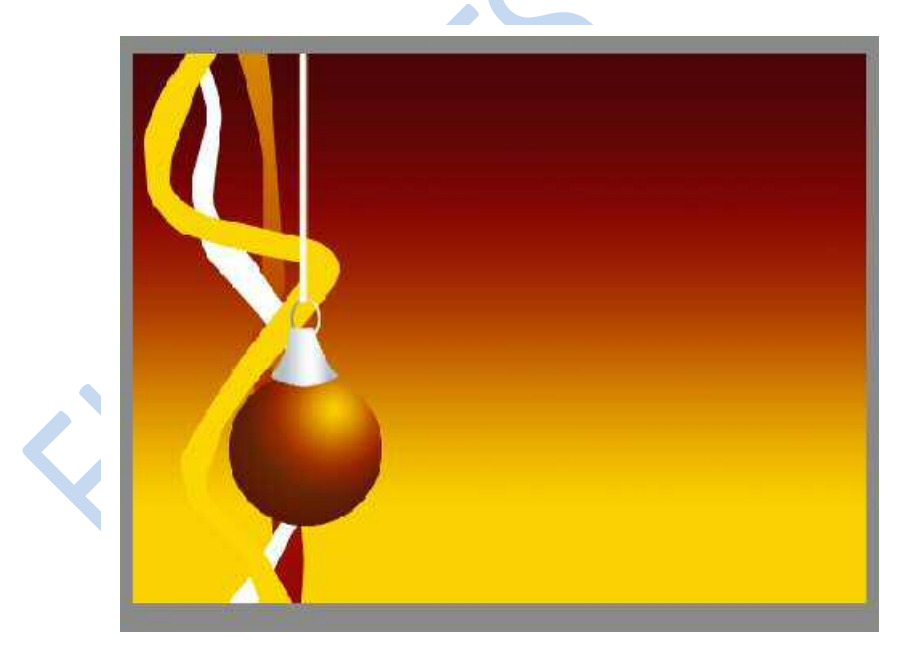

24. Maak erboven een nieuwe laag en geef deze als naam **lichtinval 2** 25. Kies voor een zacht penseel wit met ongeveer een dikte van 40 px.

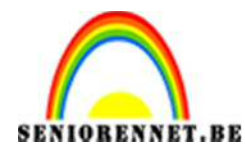

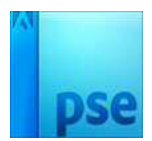

26. Teken ongeveer het volgende:

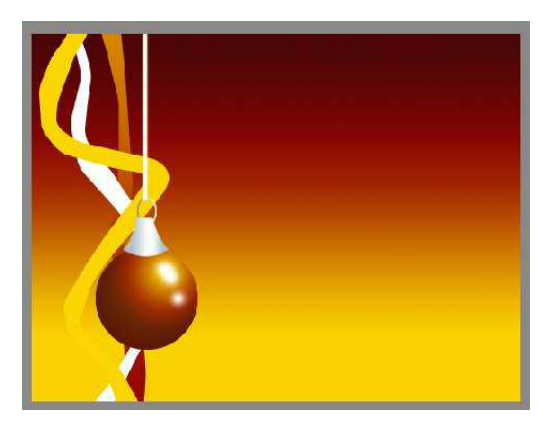

27. Ga met de spons over de witte vlekken. Pas op deze witte vlakken gaussiaans vervagen (9 px) toe. Wijzig de dekking van de laag zodat deze witte vlekken minder fel worden:

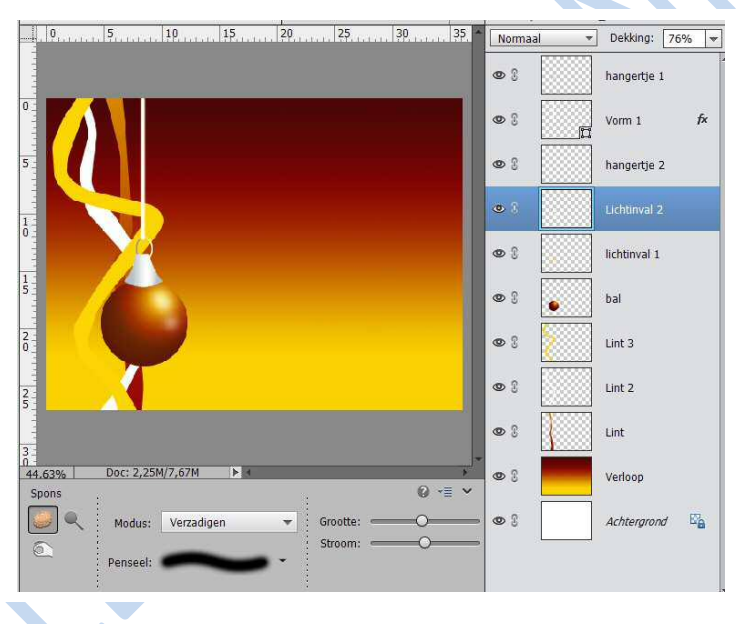

## 28. Laad nu het penseel decorations in

29. Plaats op je kerstbal de gewenste decoratie op een nieuwe laag (**naam decoratie**). Gebruik best een lichte kleur.

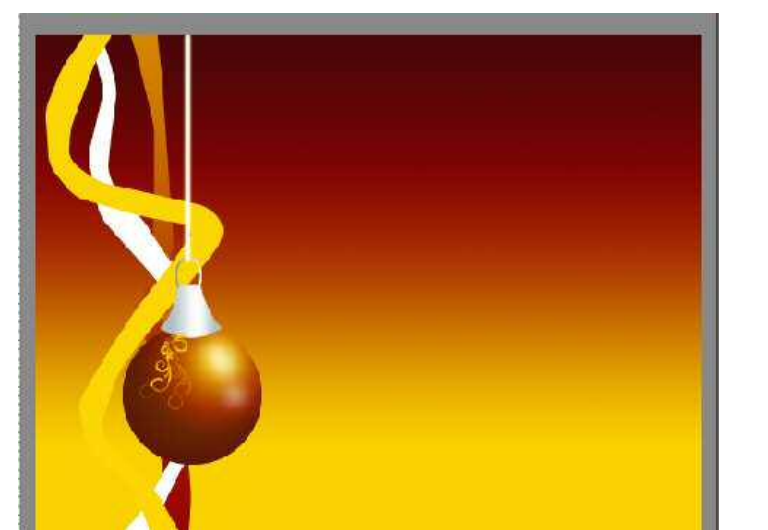

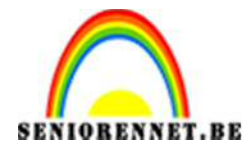

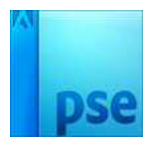

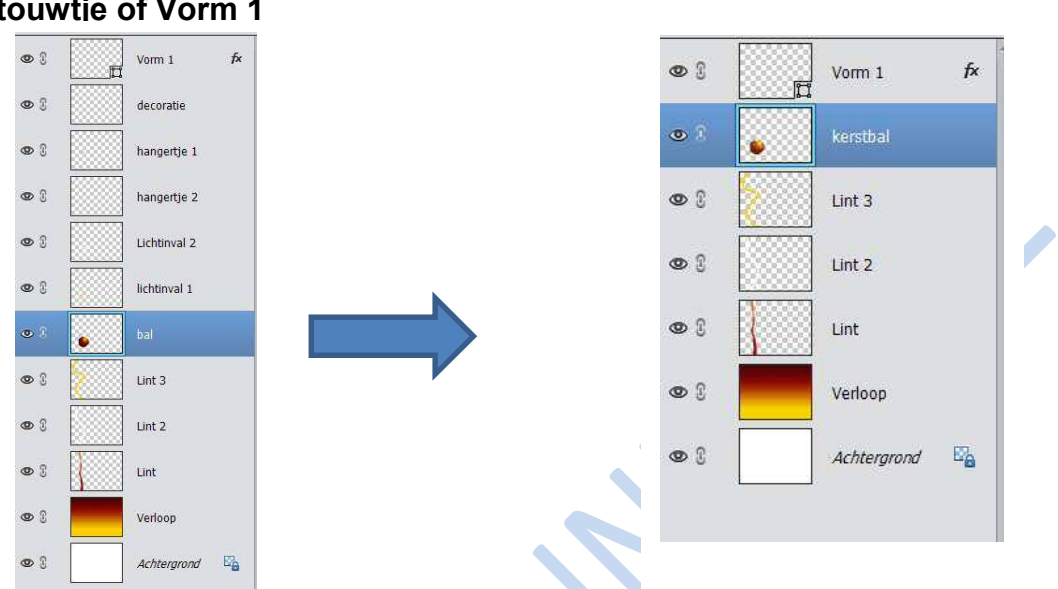

30. Voeg alle lagen van de bal samen tot één laag, **met uitzondering van het touwtie of Vorm 1** 

31. Pas een laagstijl gloed buiten toe op de kerstbal en pas eventueel wat aan naar eigen smaak.

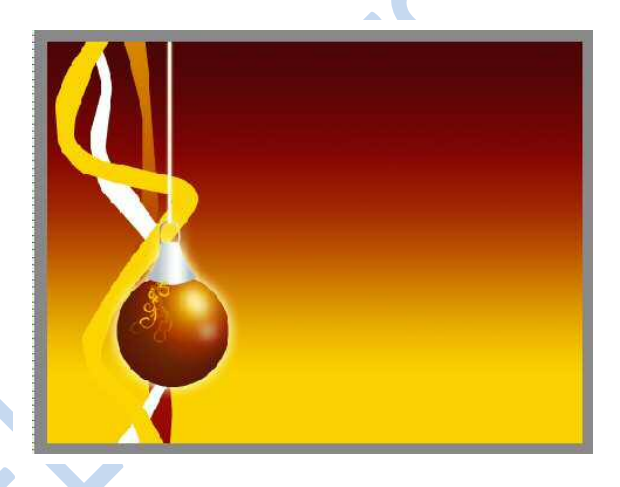

32. Maak zo nog twee ballen en maak een eigen compositie.

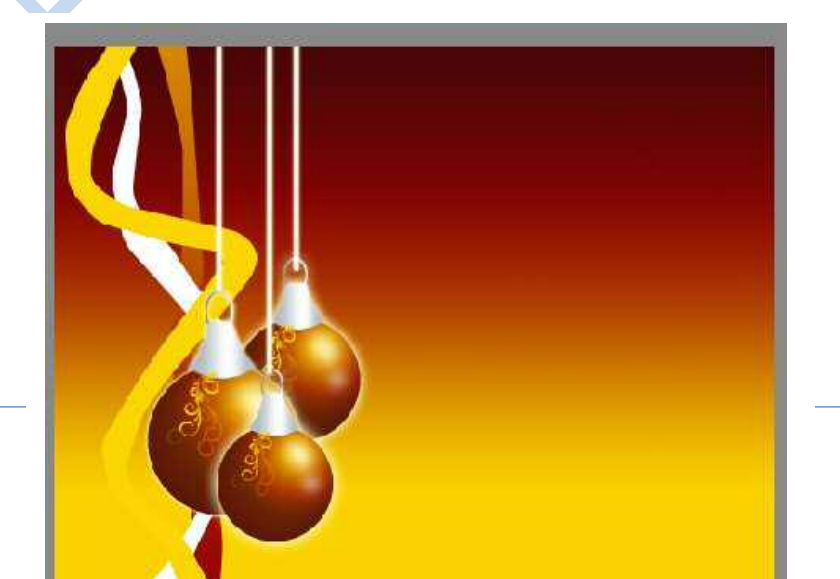

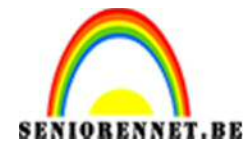

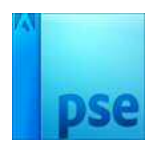

33. Maak een nieuwe laag aan boven de laag verloop en noem deze **sterretjes** 34. Laad het penseel en schilder naar eigen smaak.

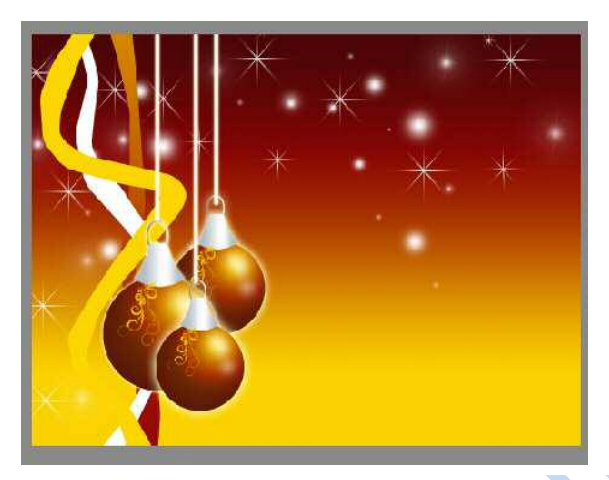

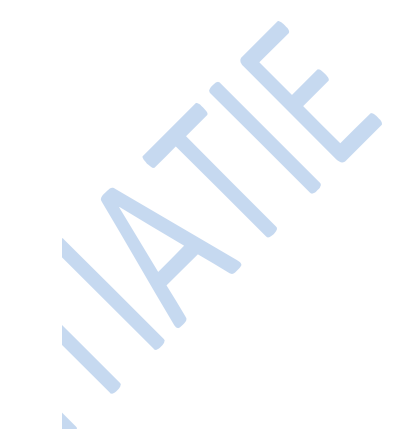

- 35. Maak een nieuwe laag aan met de naam: Sneeuwvlokken
- 36. Laad het penseel sneeuwvlokken

37. Kies zelf sneeuwvlokken en een diameter.
 Zorg voor voldoende spreiding, tussenruimte en zet jitter kleurtoon aan.
 Schilder vlokjes in verschillende diameter .
 Dus grote en kleine

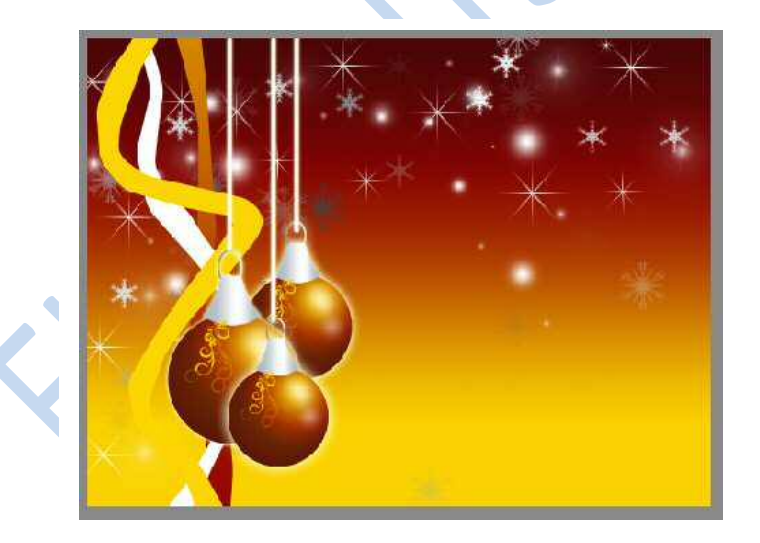

- 38. De tekst maak je met het lettertype Vivaldi, 150 pnt, lichtjes gebogen en cursief
- 39. Verklein naar max 800 px aan langste zijde
- 40. Vergeet uw naam niet
- 41. Opslaan als psd en JPEG

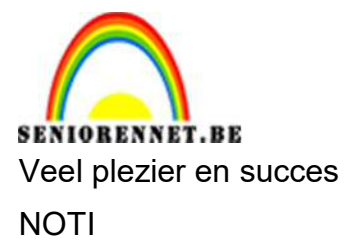

PSE- Kerstballen

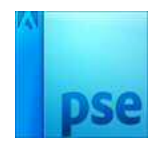